## Упутство за аплицирање за визу Д

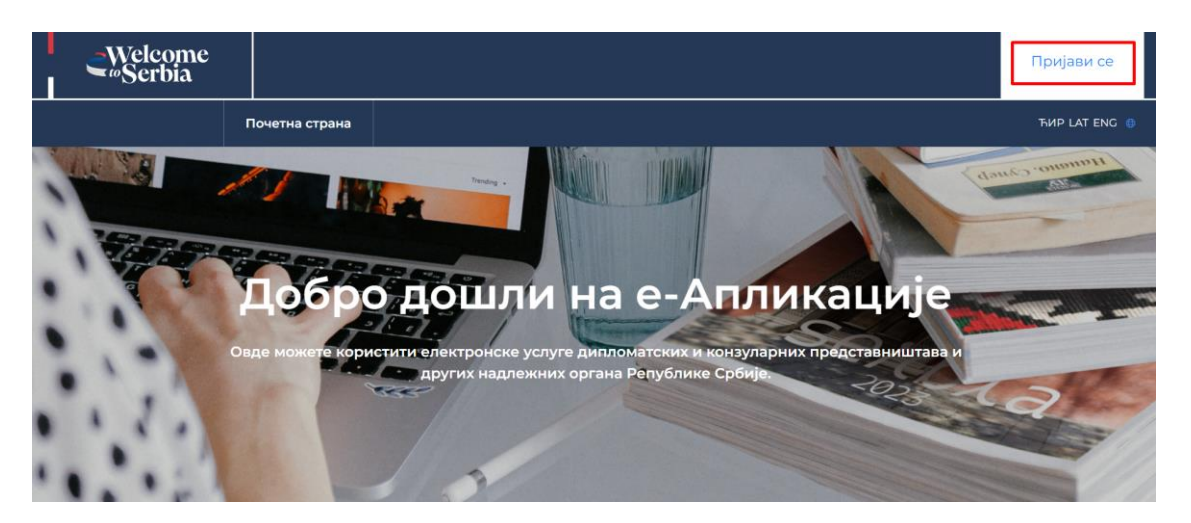

1) Путем <u>https://evisa.welcometoserbia.gov.rs/</u> може се поднети захтев за визу Д и неопходно је да се корисник прво пријави.

|                                      |                                                                             |                                          | Језик 🗸 |
|--------------------------------------|-----------------------------------------------------------------------------|------------------------------------------|---------|
| е ID.gov.rs<br>Портал за електронску | идентификацију                                                              |                                          |         |
| еГрађанин Услуге 🗸 Потпис            | уклауду Помоћ Контакт Регистрација                                          | <ul> <li>Портал еУправа Назад</li> </ul> |         |
| Пријава                              |                                                                             |                                          |         |
| (2) Корисничко име и лозинка         | R= Квалификовани електронски<br>сертификат                                  | 🕘 Мобилна апликација                     |         |
|                                      | 8                                                                           |                                          |         |
| Пријава корис                        | ничким именом и лозинком је пријава основног нивоа п<br><u>више.</u>        | юузданости. <u>Сазнајте</u>              |         |
|                                      | Корисничко име:<br>(Адреса електронске поште коришћена приликом регистраци) | (e)                                      |         |
|                                      | Ваша лозинка:                                                               |                                          |         |
|                                      | ПРИКАЖ                                                                      | ките                                     |         |
|                                      | Пријавите се<br>закорављена лозинка <u>г</u>                                |                                          |         |

2) Корисник уноси своје корисничко име, лозинку и бира "Пријавите се".

Предуслов: Корисник мора бити регистрован на <u>https://eid.gov.rs/sr-Cyrl-</u> <u>RS/pocetna</u>

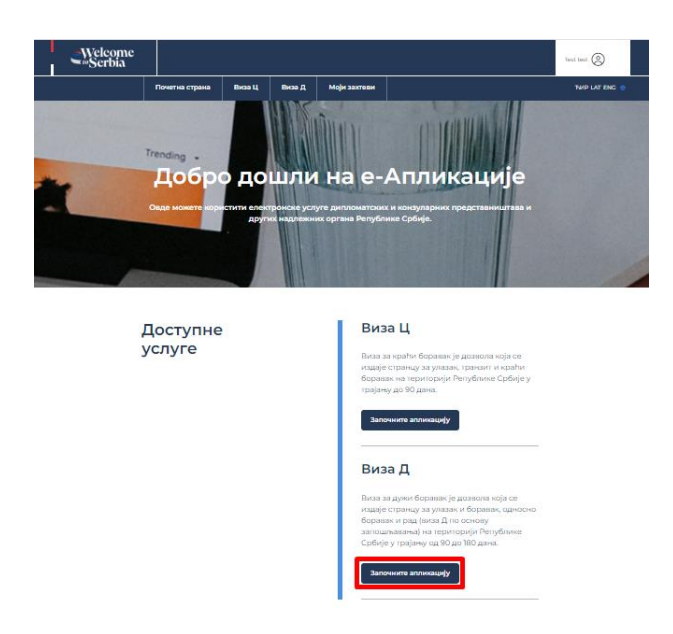

3) Након успешне пријаве на систем корисник бира "Започните апликацију".

| Welcome Internet Section Section Secti | Оспособљавање и усавршавање (стручна пракса, специјализација, обука, приправнички<br>стаж, радна пракса, стручно оспособљавање/усавршавање) |
|----------------------------------------------------------------------------------------------------|----------------------------------------------------------------------------------------------------|
| Апликација за тип визе Д                                                                                                    | О Волонтирање                                                                                                    |
| Tapar 1 Fapar 2 Fapar 1 Fapar 1 Fapar  | О Акредитовани страни новинар                                                                                                    |
| Сврха путовања                                                                                                    | О Реализација пројеката са државним органима РС                                                                                             |
| Open synames.*<br>Zerosowerse                                                                                                    | <ul> <li>Ангажовање члана ауторске и глумачке екиле која на територији РС производе аудио-<br/>визуелно дело</li> </ul>                     |
| Ближа сврха путовања:                                                                                                    |                                                                                                    |
| изаброн боку своу*<br>О Запошљавање (у ужен синсту)                                                                                                    | VEL 013 sofgenue *                                                                                                    |
| О Уписан у решење о регистрацији (самозапошљавање)                                                                                                    | Caa nona cina-ea ca *o yofaacha                                                                                                    |
| <ul> <li>Уговор о пословно-техничкој сарадњи (упућена лица)</li> </ul>                                                                                                    | Стирали корах                                                                                                    |

4) На првом кораку потребно је одабрати једну од опција као сврху путовања, након чега можете прећи на следећи корак.

**Напомена:** У зависности од сврхе путовања, апликација ће у наредним корацима тражити различите податке.

| Welcome<br>Scribia                                                                                                    |                                    |
|----------------------------------------------------------------------------------------------------|------------------------------------|
| Гонгастрые Волі Волд нерактике<br>Апликација за тип визе Д                                                                                                    | подаци о породици                  |
| Agent water i speri trans trans i speri trans<br>Casa Areas from from fragment trans trans | Дали инате породицу? 🥚             |
|                                                                                                    | Подаци о запослењу                 |
| Лични подаци                                                                                                    | Тренутка професија:                |
| Празиня корисника:* Адраса:*                                                                                                    |                                    |
| Презлике при рођену:<br>Талефок *                                                                                                    |                                    |
| Hea expectance * Binch indicates Advance * Text   Fact                                                                                                    |                                    |
| Пол:* Прообитно дризальното:*<br>Изаберита прообитно дризальното:*<br>Изаберита прообитно д* 0                                                                                                    | Телефон послодавца:                |
| ۲۵۲۲۷۵ (۲۵۲۲۵) ۲۵<br>24-Nov-1997 (۱۲۵۵۹) ۲۵<br>۲۵                                                                                                    | •                                  |
| Држаа рођења.* Име оца:<br>Изаберите држару рође~ 0                                                                                                    | Сва пола соначена са * су обявезна |
| March polypour." Die mapu:<br>Agenes enterproces march."<br>Agenes enterproces march."                                                                                                    | Пратладии корак                    |

5) У овом кораку се врши попуњавање личних података, података о породици и података о запослењу. Након попуњавања информација прелазите на "Следећи корак".

| -Welcome<br>≝∞Serbia |                                                                        |                                                                                   | Test test     | Датум издавања:                                                                                                    |
|----------------------|------------------------------------------------------------------------|-----------------------------------------------------------------------------------|---------------|----------------------------------------------------------------------------------------------------|
|                      | Почетна страна Виза Ц Виза Д                                           | Моји захтеви                                                                      | THP LAT ENG 0 | ddyyyy 🗖 🚺                                                                                                    |
|                      | Апликација                                                             | а за тип визе Д                                                                   |               | О Пунка исправа нора бити издата<br>у задини Кутодини и нора инфии<br>дате узаключи довони страноци,                                           |
|                      |                                                                        |                                                                                   |               | Важи до:                                                                                                    |
|                      | Коран 1 Коран 2 Коран<br>Сарха Личени Путке<br>путовены подации истрае | Noper 4 Hope 5 Hoper 6<br>Tophage 0 Dataj<br>Bodar (Dataj) Tance<br>Bodar (Dataj) |               | ddyyyyy     I       O     fryma korpasa kopa ferrit<br>saketh neighbare tribi noccua<br>hasch neighbare zaryna<br>ogracca ka Penytfoned Cpføje |
| П                    | одаци о путним<br>справама                                             |                                                                                   |               | Сва поља означена са * су обавезна                                                                                                    |
| Bpc                  | та путне исправе: *<br>заберите врсту путне _ *                        | Дали живите у држави која није<br>Ваша по пореклу? *<br>Изаберите одговор         |               | Претходни корак Следећи корак                                                                                                    |

6) Након попуњавања података о путним исправама прелази се на "Следећи корак".

Напомена: Путна исправа мора важити још 3 месеца након жељеног боравка.

| -Welsom |                                                    |                              |                                     |         |             |                                | 0    |                                        | D             |
|---------|----------------------------------------------------|------------------------------|-------------------------------------|---------|-------------|--------------------------------|------|----------------------------------------|---------------|
| Serbia  | c                                                  |                              |                                     |         | Test test   | Адреса електронске поште       |      | Спрат:                                 |               |
|         | Почетна страна Виза                                | ц Визад М                    | тоји захтеви                        |         | THP LAT ENG | позивара: *                    |      |                                        | D             |
|         |                                                    |                              |                                     |         |             |                                | 0    |                                        |               |
|         | Апли                                               | кација                       | за тип виз                          | зе Д    |             | Општина: *                     |      | Стан:                                  | •             |
|         |                                                    |                              |                                     |         |             | Изаберите општину 💙            | 3    |                                        | 9             |
|         | Ropase 1 P                                         | іорак 2 Корак 3              | Корак 4 Корак 5                     | Коран б |             | Насељено место: *              |      | Ко сноси трошкове вашег<br>путовања? * |               |
|         | •                                                  | • •                          | <b>— — —</b>                        | -0      |             | ~                              | 0    | Изаберите ко сноси тро 💙               | D             |
|         | Сврха Л<br>путовања п                              | Пични Путне<br>юдаци исправе | Подаци о Додај<br>визи документа    | Таксе   |             |                                |      | Новчана средства за издржавањи<br>•    | 20            |
|         |                                                    |                              |                                     |         |             |                                |      | Изаберите новчана сре_ 🗸               | D             |
|         |                                                    |                              |                                     |         |             |                                |      |                                        |               |
|         | Подаци о виз                                       | и за коју                    | ce                                  |         |             |                                |      |                                        |               |
|         | аплицира                                           | in su kojy                   |                                     |         |             | Сва поља означена са * су обав | 23Ha |                                        |               |
|         |                                                    |                              |                                     |         |             |                                |      |                                        |               |
|         | Дипломатско-конзуларно<br>представништво Републике |                              | Датум допаска у Републику Срби<br>* | ijy:    |             | Претходни корак                |      |                                        | Следећи корак |
|         | Србије у: *                                        | •                            | ddyyyy                              | 0       |             |                                |      |                                        |               |
|         | изаверите дипломатско                              |                              |                                     |         |             |                                |      |                                        |               |

7) На четвртом кораку се попуњавају подаци о визи за коју се аплицира, подаци о претходном боравку у Републици Србији и подаци о намераваном (будућем) боравишту у Републици Србији.

|                                |                                    | D       | D               |              |           |         |   |
|--------------------------------|------------------------------------|---------|-----------------|--------------|-----------|---------|---|
|                                | страна                             | Ц       | Виза Мо<br>Д за | оји<br>хтеви |           |         | ъ |
|                                |                                    |         |                 |              |           |         |   |
|                                | Апл                                | ика     | ција∶           | за ти        | П ВИ      | зе Д    |   |
|                                |                                    |         |                 |              |           |         |   |
|                                | Корак 1                            | Корак 2 | Корак 3         | Корак 4      | Корак 5   | Корак б |   |
|                                | 0                                  |         |                 |              |           |         |   |
|                                | Convo                              | Descent | Dimus           | Densuite     | Regai     | Tauca   |   |
|                                | путовања                           | подаци  | исправе         | визи         | документа | Takce   |   |
|                                |                                    |         |                 |              |           |         |   |
|                                |                                    |         |                 |              |           |         |   |
|                                |                                    |         |                 |              |           |         |   |
|                                |                                    |         |                 |              |           |         |   |
|                                |                                    |         |                 |              |           |         |   |
|                                |                                    |         |                 |              |           |         |   |
|                                |                                    |         |                 |              |           |         |   |
|                                |                                    |         |                 |              |           |         |   |
|                                |                                    |         |                 |              |           |         |   |
| Докум                          | енти                               |         |                 |              |           |         |   |
| Докум                          | енти                               |         |                 |              |           |         |   |
| <b>Докум</b>                   | І <b>ЄНТИ</b><br>ајл по документу. |         |                 |              |           |         |   |
| <b>Докум</b><br>Максимално 1 ф | І <b>ЄНТИ</b><br>ајл по документу. |         |                 |              |           |         |   |
| <b>Докум</b><br>Максимално 1 ф | І <b>ЄНТИ</b><br>ајл по документу. |         |                 |              |           |         |   |
| <b>Докум</b><br>Максимално 1 ф | І <b>ЄНТИ</b><br>ајл по документу. |         |                 |              |           |         |   |
| <b>Докум</b><br>Максимално 1 ф | І <b>ЄНТИ</b><br>ајл по документу. |         |                 |              |           |         |   |
| <b>Докум</b><br>Максимално1ф   | енти                               |         |                 |              |           |         |   |
| <b>Докум</b><br>максимално 1 ф | енти<br>ајл по документу.          |         |                 |              |           |         |   |
| <b>Докум</b><br>Максимално 1 ф | енти                               |         |                 |              |           |         |   |
| <b>Докум</b><br>Максимално 1 ф | іенти<br>ыјл по документу.         |         |                 |              |           |         |   |
| <b>Докум</b><br>максимално 1 ф | іенти<br>ајл по документу.         |         |                 |              |           |         |   |
| <b>Докум</b><br>максимално 1 ф | енти                               |         |                 |              |           |         |   |
| <b>Докум</b><br>максимално 1 ф | енти                               |         |                 |              |           |         |   |

8) Када се уноси потребна документа, обратити пажњу на дозвољене екстензије (формате у којима је потребно доставити тражена документа) и величину докумената (до 5 МБ). Након уноса свих потребних докумената прелази се на "Следећи корак".

| _Welcome<br>≝∞Serbia                                                                                                    |                                                                                                    |                                                                                                    |                                                                                                    |                                                                                                    |                                                                                                    |                                                                                                    | Test test                                                                                            |
|----------------------------------------------------------------------------------------------------|----------------------------------------------------------------------------------------------------|----------------------------------------------------------------------------------------------------|----------------------------------------------------------------------------------------------------|----------------------------------------------------------------------------------------------------|----------------------------------------------------------------------------------------------------|----------------------------------------------------------------------------------------------------|----------------------------------------------------------------------------------------------------|
|                                                                                                    | Гочетна страна                                                                                                    | Виза Ц                                                                                                    | Виза Д Мо                                                                                                    | ји захтеви                                                                                                    |                                                                                                    |                                                                                                    | THUP LAT ENG 🕀                                                                                       |
|                                                                                                    | Апл                                                                                                    | іикаі                                                                                                    | ција                                                                                                    | за ти                                                                                                    | пвиз                                                                                                    | ве Д                                                                                                    |                                                                                                    |
|                                                                                                    | Корак 1                                                                                                    | Корак 2                                                                                                    | Корак З                                                                                                    | Корак 4                                                                                                    | Корак 5                                                                                                    | Корак б                                                                                                    |                                                                                                    |
|                                                                                                    | <b>O</b> -                                                                                                    | <b></b>                                                                                                    | <b>•</b>                                                                                                    | <b>•</b>                                                                                                    | <b>Ø</b>                                                                                                    |                                                                                                    |                                                                                                    |
|                                                                                                    | Сврха<br>путовања                                                                                                    | Лични<br>подаци                                                                                                    | Путне<br>исправе                                                                                                    | Подаци о<br>визи                                                                                                    | Додај<br>документа                                                                                                    | Таксе                                                                                                    |                                                                                                    |
| Сагласност *<br>Сагласност *<br>Сагласан/<br>значаја у и<br>сагласност<br>односи на<br>целоталасност<br>односи на<br>непоттуни<br>могу изме | одговорношћу изјавл<br>на сам да се моји личн<br>согупку одобрења при<br>гнадлежном органу да<br>поднети зактев, кона<br>а докумонта, скаон и<br>х и нетачних података<br>иити. | ујем да су наве;<br>и подаци могу о<br>ивременог бора<br>доставља реше<br>да эжурно преуз<br>атум слања оба<br>захтев може би | дени подаци ист<br>брађивати, да сс<br>вка. Потврђујем<br>знаа и обавеште<br>зимам послата д<br>вештења надлеж<br>ти одбачен/одби | инити и тачно ул<br>могу вршити то<br>да сам навео/ла<br>аа на исту. Сагла<br>окумента и пост<br>сног органа путе<br>ијен. Ова изјава ј | нети, као и да је п<br>ренске провере,<br>валидну адресу (<br>упам по истим. У)<br>м електронске п<br>е неопозива и на | іриложена документа<br>као и провере свих п<br>алектронске поште и,<br>атим електронску пош<br>гознат/а сам да се дат<br>иле. Упознаг/а сам да<br>кон давања исте унет | ција валидна.<br>одатака од<br>лајем своју<br>шту која се<br>умом<br>а бог уношења<br>и подаци се не |
| Претходни ко                                                                                                    | ррак                                                                                                    |                                                                                                    |                                                                                                    |                                                                                                    |                                                                                                    | Настави                                                                                                    | нте до плаћања                                                                                       |

9) Након давања сагласности одабрати "Наставите до плаћања".

|                                                          | Почетна страна        | Виза Ц  | Виза Д М | юји захтеви |         |         | Тиг |
|----------------------------------------------------------|-----------------------|---------|----------|-------------|---------|---------|-----|
|                                                          | Апл                   | ика     | ција     | за ти       | пви     | зе Д    |     |
|                                                          | Корак 1               | Корак 2 | Коран 3  | Корак 4     | Корак 5 | Корак б |     |
|                                                          | Сврха                 | Лични   | Путне    | Подаци о    | Додај   | Таксе   |     |
|                                                          |                       |         |          |             |         |         |     |
|                                                          |                       |         |          |             |         |         |     |
|                                                          |                       |         |          |             |         |         |     |
| Таксе                                                    | •                     |         |          |             |         |         |     |
| Таксе                                                    | e:                    |         |          |             |         |         |     |
| Таксе<br>Име и презим<br>Теst test                       | e:                    | ]       |          |             |         |         |     |
| Таксе<br>Име и презим<br>Теst test<br>Укупан износ       | е:<br>                | ]       |          |             |         |         |     |
| Име и презим<br>Теst test<br>Укупан износ<br>3515,33 RSI | e:<br>23 mahaike<br>D | ]       |          |             |         |         |     |

10) Такса за визу Д износи 30€ у динарској противвредности по средњем курсу Народне банке Србије.

**Напомена:** Корисници који одаберу Кину, Јерменију, Мали, Пакистан и Сирију, као државу издавања пасоша ослобођени су од плаћања такси.

| <b>€</b> Welcome<br>∞Serbia |                |        |        |              | Test test     |
|-----------------------------|----------------|--------|--------|--------------|---------------|
|                             | Почетна страна | Виза Ц | Виза Д | Моји захтеви | ЋИР LAT ENG 🕀 |

## Листа досадашњих послатих захтева

| Број захтева<br><b>83428</b> | Евиденцијски<br>број<br>странца | Име и<br>презиме<br><b>Test test</b> | Датум<br>подношења<br>захтева | Статус<br>У<br>припреми | Коментар<br>/ | Прилог<br>/ | Отворите |
|------------------------------|---------------------------------|--------------------------------------|-------------------------------|-------------------------|---------------|-------------|----------|
| ИД захтева<br>за визу<br>/   | /                               |                                      | /                             |                         |               |             | захтев   |

У сваком тренутку може се имати увид у статус захтева.